### FILING FOR CALIFORNIA UNEMPLOYMENT INSURANCE (UI): HOW TO DETERMINE YOUR JOB TITLE/CLASSIFICATION ON THE ONLINE APPLICATION

Step-by-Step Guide

# VISIT THE EMPLOYMENT DEVELOPMENT DEPARTMENT (EDD) WEBSITE

https://edd.ca.gov/Unemployment/UI\_Online.htm

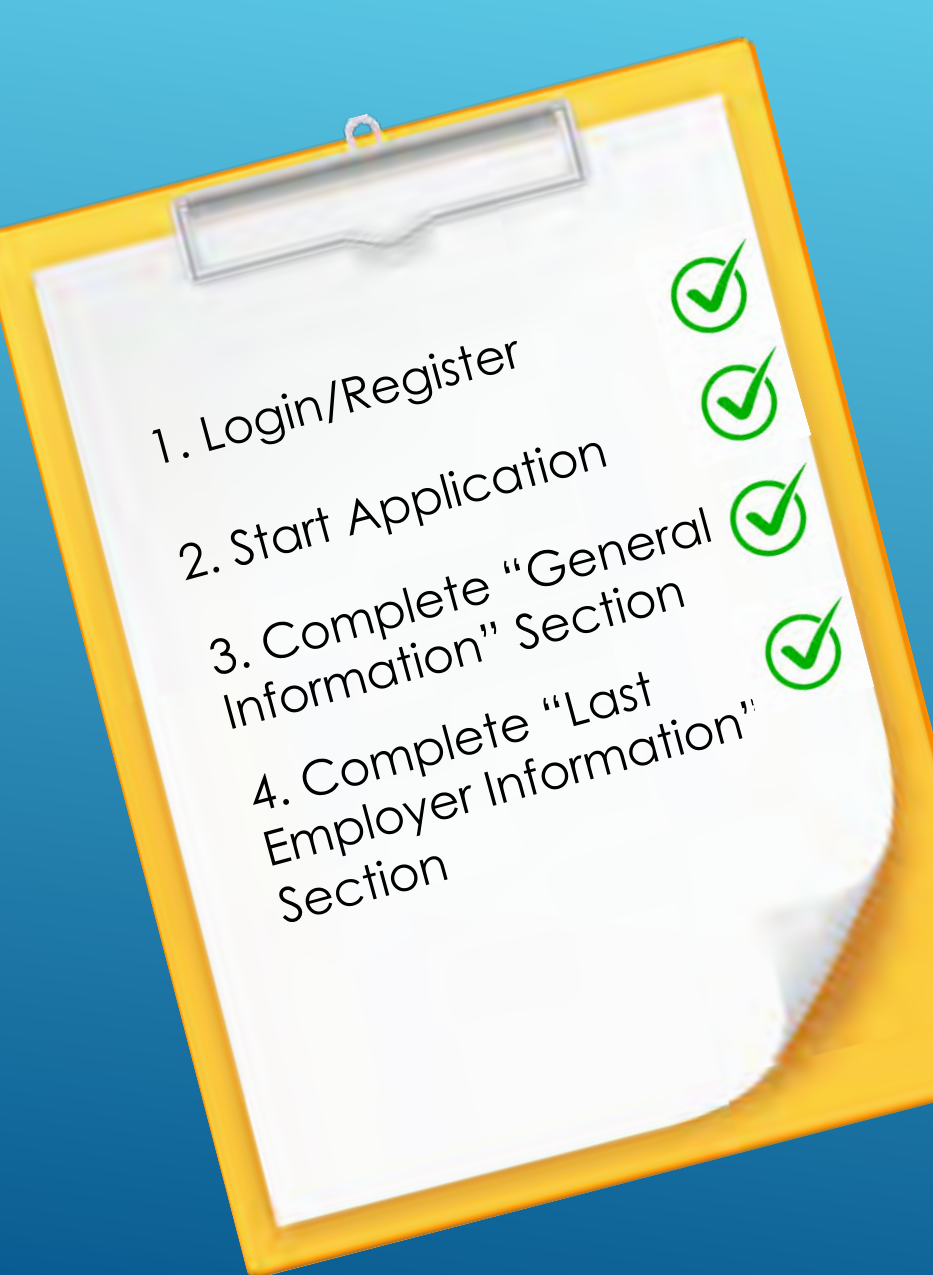

# EDD/UNEMPLOYMENT ONLINE APPLICATION: FIRST STEPS

### AFTER FILLING OUT "GENERAL INFORMATION" AND "LAST EMPLOYER INFORMATION", COMPLETE "EMPLOYMENT HISTORY" SECTION.

\*Motion Picture Industry Members: For the purpose of Unemployment Insurance, the Payroll Companies are considered the Employers.

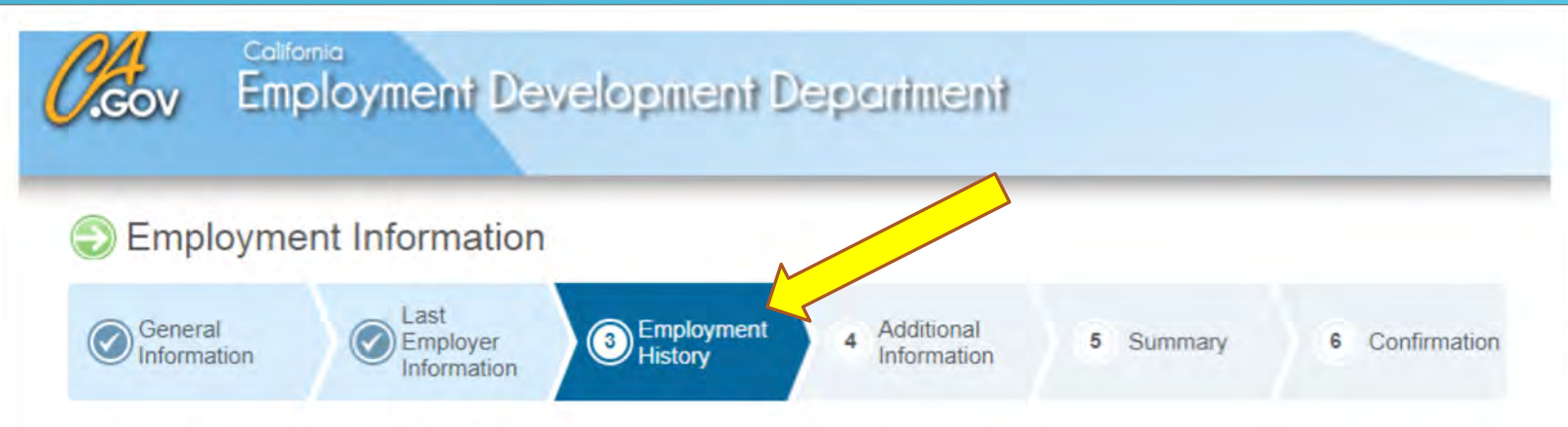

#### Provide your employment information for the last 18 months.

If you worked for a temporary agency, a labor contractor, an agent for actors, or an employer where wages are reported under a corporate name, your wages may have been reported under that employer or payroll company. If necessary, refer to your check stub(s) or W-2(s) to obtain the name(s) of your employer.

NOTE: Failure to report all employers, periods of employment, and total wages may result in your benefits being delayed or denied. Provide as much accurate information as possible for each employer.

#### \*Indicates required field

#### Last Employer

You previously provided INTERNATIONAL ALLIANCE OF THEATRICAL STA as your last employer. If you worked for INTERNATIONAL ALLIANCE OF THEATRICAL STA from 07/01/2018 to 09/30/2019, add additional information below.

#### Update Employment Information

Select Yes to all the employers you worked for during 07/01/2018 to 09/30/2019.

For every employer you worked for select Update or Modify to provide additional information.

### ON THE EMPLOYMENT HISTORY PAGE, SCROLL DOWN TO SECTION LABELED "**EMPLOYMENT HISTORY**" AND THEN SELECT "PRIVATE EMPLOYER" FOR QUESTION 26.

| *From 07/01/2018 to 09/30/2019, did you work for any other employers not listed above?<br>*From 07/01/2018 to today, which employer did you work for the longest? | O Yes O No                     |  |
|----------------------------------------------------------------------------------------------------|--------------------------------|--|
| 2a. How long did you work for that employer? 🍘                                                                                                    |                                |  |
| Years                                                                                                    | s:                             |  |
| Months                                                                                                    | s:                             |  |
| 2b. Select the industry that best describes this employer. 🍘                                                                                                    | -Select One-                   |  |
| 2c. What type of business did that employer operate? (For example: retail furniture                                                                               | -Select One-                   |  |
| sales, legal services, software manufacturing, road construction, etc.) 🚱                                                                                         | Private Employer               |  |
| 2d. What kind of work did you do for that employer? 🍘                                                                                                    | State Agency<br>Federal Agency |  |
|                                                                                                    |                                |  |
| Browieus Pave as Draft                                                                                                    | Cancol                         |  |

### YOU THEN WILL SELECT "ADD BUSINESS TYPE"

#### **Employment History**

| 1. | *From 07/01/2018 to 09/30/2019, did you work for any other employers not listed above?                                                                         | 🔘 Yes 🔘 No                         |
|----|----------------------------------------------------------------------------------------------------|------------------------------------|
| 2. | 2a. How long did you work for that employer?                                                                                                    |                                    |
|    | Years:                                                                                                    |                                    |
|    | Months:                                                                                                    |                                    |
|    | 2b. Select the industry that best describes this employer.                                                                                                    | Private Employer                   |
|    | 2c. What type of business did that employer operate? (For example: retail furniture<br>sales, legal services, software manufacturing, road construction, etc.) | Select Add ≑ Add Business Type     |
|    | 2d. What kind of work did you do for that employer? 🍘                                                                                                    | Select Add Work Type Add Work Type |
|    | Previous Save as Draft C                                                                                                    | Cancel Next                        |
|    |                                                                                                    |                                    |

## SELECT "<u>SERVICES</u>" FROM BUSINESS CATERGORY LIST AND CLICK SAVE.

| Employer E                                                                               | Business Ty                                   | be                                                                                                    |                                         |        |             |                |
|------------------------------------------------------------------------------------------|-----------------------------------------------|----------------------------------------------------------------------------------------------------|-----------------------------------------|--------|-------------|----------------|
| General<br>Information                                                                   | Employer<br>Information                       | Employment<br>History                                                                                                    | 4 Additional<br>Information             | 5      | Summary     | 6 Confirmation |
| Select the business category<br>Once you choose the busines<br>*Indicates required field | operated by the emplo<br>ss type select Save. | yer you worked for the longest in th                                                                                                    | ne past 18 months.                      |        |             |                |
| Previous                                                                                 | Business Category: 🕜                          | -Select One-<br>-Select One-<br>CULTURE, FORESTRY, & FISH<br>MINING<br>CONSTRUCTION<br>MANUFACTURING<br>TRANS, COMM, GAS ELECTR<br>WHOLESALE TRADE<br>RETAIL TRADE | IING<br>IC & SANITARY SERVICE           | •<br>S |             | Save           |
|                                                                                          | Back to Top                                   | FINANCE, INSURANCE, & REA<br>SERVICES<br>PUBLIC ADMINISTRATION<br>NONCLASSIFIED ESTABLISHI<br>Copyright © 2018 Sta                                                 | AL ESTATE<br>MENTS<br>ate of California | 10     | Nessibility |                |

# NEXT SELECT "MOTION PICTURES" IN THE CATEGORY RESULTS, THEN CLICK SAVE.

Select the business category operated by the employer you worked for the longest in the past 18 months. Once you choose the business type select Save. \*Indicates required field \*Business Category: 🕜 SERVICES ٠ **Category Results** Select **Business** Type Amusement & Recreation, Except Motion Pictures Automotive Repair & Parking Business Education Engineering, Accounting, Research, Management & Related Services Health Hotels, Rooming Houses, Camps & Other Lodging Places Legal Membership Organization Misc.Repair Motion Pictures Museums, Art Galleries, Botanical & Zoological Gardens Personal Services Laundry & Cleaning, Beauty & Barber Shops, Etc. Private Households Services Not Elsewhere Classified Social services Previous Save

### YOU WILL AUTOMATICALLY RETURN TO THE EMPLOYMENT HISTORY PAGE UPON CLICKING SAVE. SELECT "ADD WORK TYPE" NEXT.

#### **Employment History**

| 1. | *From 07/01/2018 to 09/30/2019, did you work for any other employers not listed above?                                                                         | O Yes O No                     |              |
|----|----------------------------------------------------------------------------------------------------|--------------------------------|--------------|
| 2. | *From 07/01/2018 to today, which employer did you work for the longest? 🍘                                                                                      |                                |              |
|    | 2a. How long did you work for that employer? 🕜                                                                                                    |                                |              |
|    | Years:                                                                                                    |                                |              |
|    | Months:                                                                                                    |                                |              |
|    | 2b. Select the industry that best describes this employer. 🍘                                                                                                   | Private Employer               | •            |
|    | 2c. What type of business did that employer operate? (For example: retail furniture<br>sales, legal services, software manufacturing, road construction, etc.) | Motion Pictures                | usiness Type |
|    | 2d. What kind of work did you do for that employer? 🍘                                                                                                    | Select Add Work<br>Type button | Vork Type    |
|    | Previous Save as Draft C                                                                                                    | ancel                          | Next         |

### YOU WILL NEXT BE ASKED FOR YOUR WORK TYPE/JOB CLASSIFICATION. THE SCREEN WILL LOOK LIKE THE IMAGE BELOW.

| Work Type                                                                                                    |                         |                       |                             |           |                |
|----------------------------------------------------------------------------------------------------|-------------------------|-----------------------|-----------------------------|-----------|----------------|
| General<br>Information                                                                                                    | Employer<br>Information | Employment<br>History | 4 Additional<br>Information | 5 Summary | 6 Confirmation |
| Search for the type of work you performed with the employer you worked for the longest in the past 18 months.<br>Once you choose the type of work select Save.<br>*Indicates required field |                         |                       |                             |           |                |
|                                                                                                    |                         | *Work Type: 🕜         |                             | ]         |                |
|                                                                                                    |                         | Search                | Reset                       |           |                |
| Previous                                                                                                    |                         |                       |                             |           | Save           |

| SAG-AFTRA<br>JOB TITLE/CLASSIFICATION | TYPE THIS TEXT IN THE WORK<br>FIELD SECTION ON THE ONLINE<br>APPLICATION | SELECT FROM THE SEARCH<br>RESULTS SECTION |  |  |  |  |
|---------------------------------------|--------------------------------------------------------------------------|-------------------------------------------|--|--|--|--|
| SAG AFTRA                             |                                                                          |                                           |  |  |  |  |
| Actors                                | Actor                                                                    | ACTOR                                     |  |  |  |  |
| Announcers                            | Announcer                                                                | ANNOUNCER (radio-tv.)                     |  |  |  |  |
| Anchors                               | Announcer                                                                | ANNOUNCER                                 |  |  |  |  |
| Reporter/Correspondent                | Reporter                                                                 | REPORTER                                  |  |  |  |  |
| Broadcast Journalists                 | Newscaster                                                               | NEWSCASTER                                |  |  |  |  |
| Digital Journalist                    | Newswriter                                                               | NEWSWRITER                                |  |  |  |  |
| News Writers                          | Newswriter                                                               | NEWSWRITER                                |  |  |  |  |
| News Editors                          | News/Editorial Assistant                                                 | NEWS/EDITORIAL ASSISTANT                  |  |  |  |  |
| Program Hosts                         | Host                                                                     | HOST/HOSTESS                              |  |  |  |  |
| Singers                               | Singer                                                                   | SINGER (amuse. & rec. motion picture;     |  |  |  |  |
| Dancers                               | Dancer                                                                   | DANCER                                    |  |  |  |  |
| DJs                                   | Disc Jockey                                                              | DISC JOCKEY                               |  |  |  |  |
| Recording Artists                     | Singer                                                                   | SINGER (amuse. & rec. motion picture;     |  |  |  |  |
| Puppeteers                            | Puppeteer                                                                | PUPPETEER                                 |  |  |  |  |
| Stunt Performers                      | Stunt Performer                                                          | STUNT PERFORMER                           |  |  |  |  |
| Voiceover Artists                     | Artist                                                                   | ARTIST (profess. & kin)                   |  |  |  |  |
| Producers                             | Producer                                                                 | PRODUCER (radio-tv broad.)                |  |  |  |  |
| Engineers                             | Engineer                                                                 | CHIEF ENGINEER (radio-tv broad.)          |  |  |  |  |

YOU WILL THEN TYPE IN YOUR JOB TITLE/CLASSIFICATION.

TO THE LEFT ARE THE JOB TITLES FOR SAG-AFTRA (TYPE THE TEXT FROM COLUMN 2 INTO THE WORK FIELD SECTION ON THE ONLINE APPLICATION).

\*If you can not find your job title, please select closest match. This information is used for statistical reasoning and does NOT affect eligibility to collect Unemployment benefits.

# **EXAMPLE:** IF YOUR JOB TITLE/CLASSIFICATION WITH SAG-AFTRA IS **ANCHOR**, TYPE "ANNOUNCER" INTO THE WORK TYPE FIELD, THEN CLICK THE SEARCH BUTTON.

#### NEXT SELECT "ANNOUNCER" (FOUND IN COLUMN 3 ON PREVIOUS SLIDE), THEN CLICK SAVE.

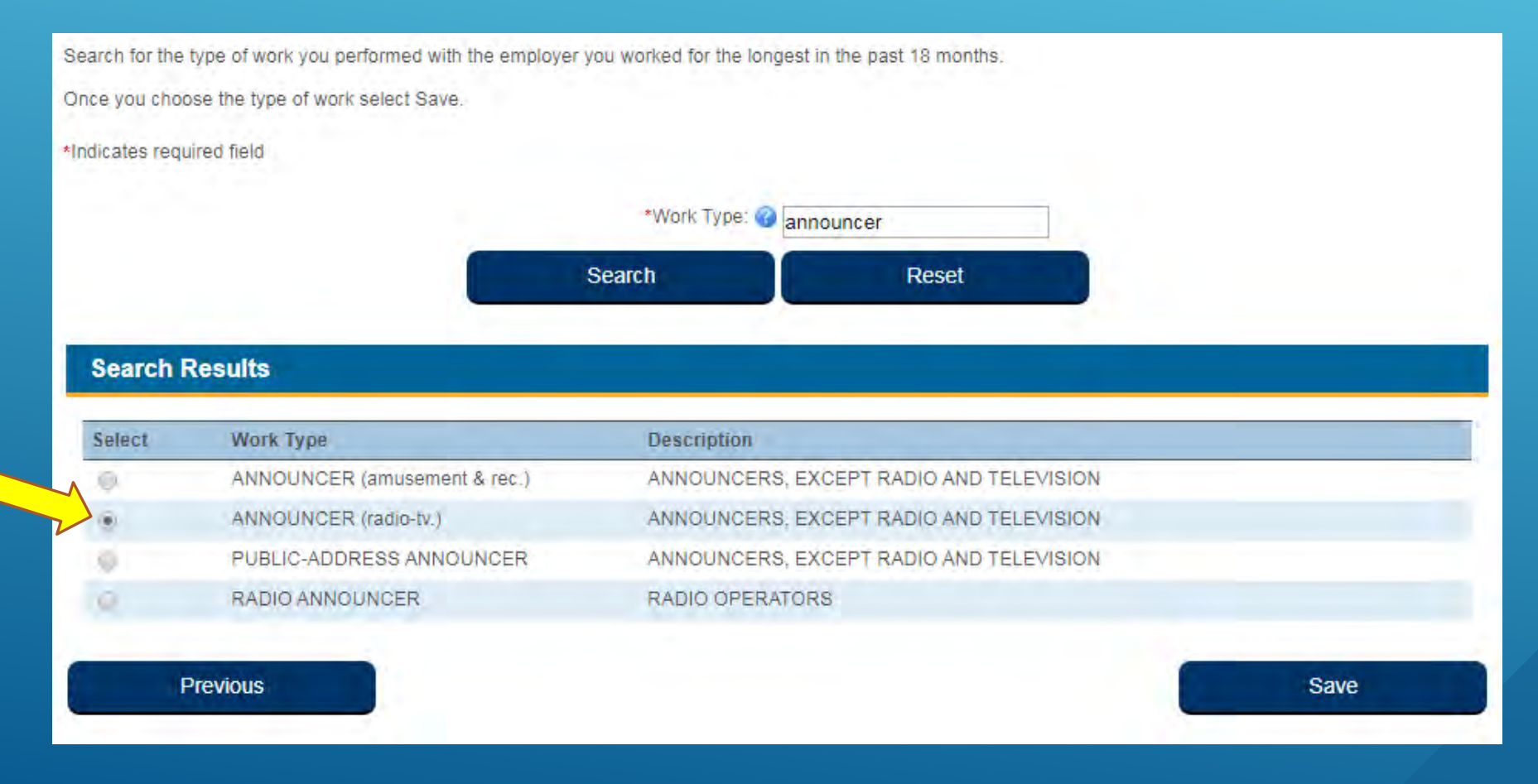

ONCE YOU HAVE COMPLETED THE EMPLOYMENT HISTORY SECTION, CLICK NEXT AND **COMPLETE THE** ONLINE **APPLICATION.** 

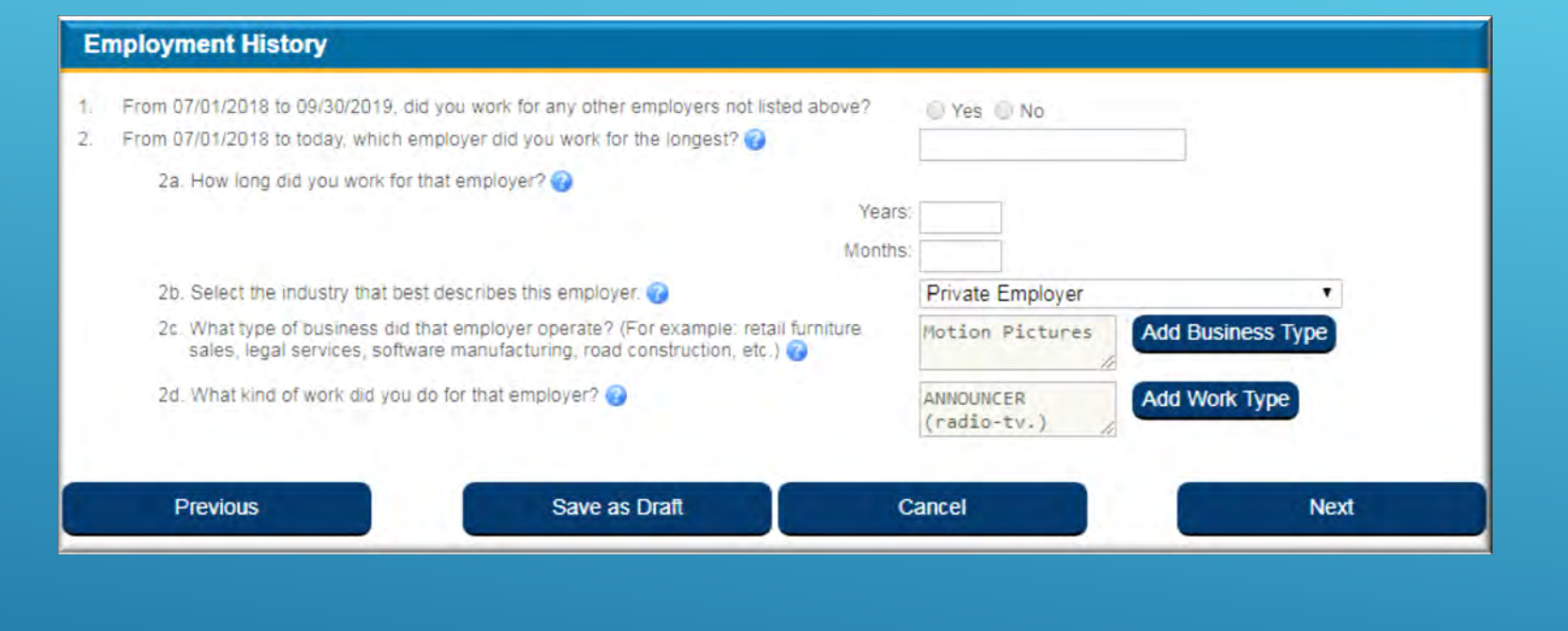

\*Please be sure ALL required fields are filled out.

FOR ADDITIONAL QUESTIONS REGARDING UNEMPLOYMENT INSURANCE CLAIMS, PLEASE CONTACT EDD OR SAG-AFTRA.